## 地図表示の設定をする

メイン画面または右画面地図表示の設定を変えることができます。

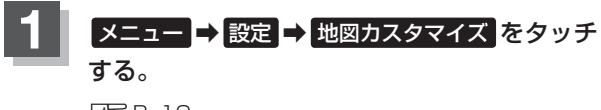

🕒 B-19

: 地図カスタマイズ画面が表示されます。

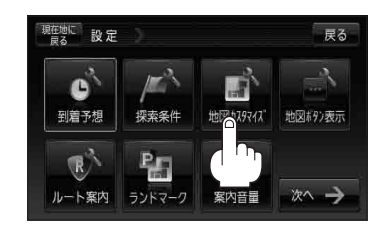

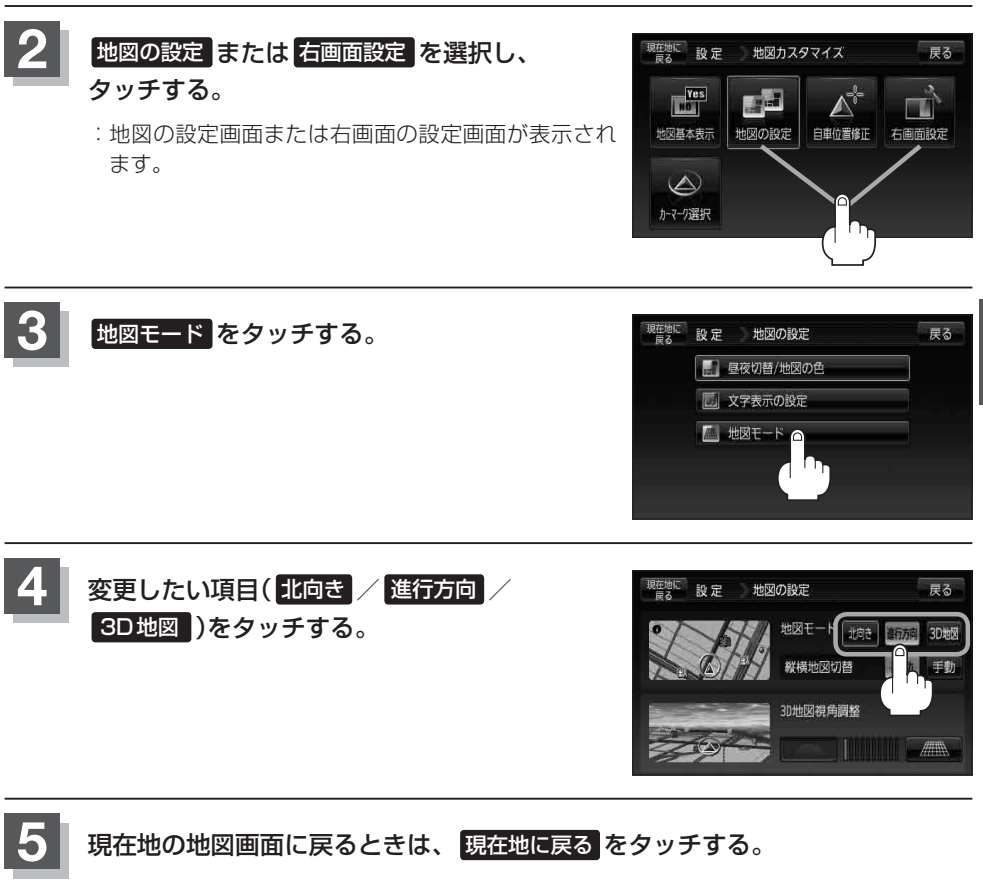